## 05 - Show Me Invoice Details

**Assumption:** You have queried specific invoice(s).

1. Left click the TVA Voucher Number

| View Invoices      | Filter 👌 🖉 🖉 🚽 1 - 1 of 1 🔷 |       |        |                            |                  | Cl Download 🗖 |
|--------------------|-----------------------------|-------|--------|----------------------------|------------------|---------------|
| TVA Voucher Number | Supplier Invoice Number     | PO    | Status | Invoice Total Invoice Date | e Receipt Date   | Due Date      |
| 456789             | INV858                      | 98765 | APPR   | 50,000.00 05/01            | /2022 05/02/2022 | 06/16/2022    |

2. Review the invoice details below. When you are ready, left click the Payments tab to see how payments are displayed.

Note: If the below address is no longer valid, please contact the buyer who issued the purchase order for this invoice. The buyer will be able to assist you in updating your information.

| Home 🖉 Purchase Orders 🛞 RFQ. 👔 Invoices 🧠 Payments |                                      |                       |                 |                     |
|-----------------------------------------------------|--------------------------------------|-----------------------|-----------------|---------------------|
| Invoice 456789                                      | Use these arrows to see oth          | er invoices.          | Previous Record | t Record 👔 🔍 Return |
| Invoice Details Payments Enguires                   |                                      | /                     |                 |                     |
| Detaile                                             | Bomit To                             |                       |                 |                     |
|                                                     | Remit To                             |                       |                 |                     |
| PO: 98765                                           | Company: 123456789-00                | Vendor Company        | . 🗔             |                     |
| Voucher Number: 456789                              | Address 1: 100 Friendly S            | t                     |                 |                     |
| Supplier Invoice Number: INV858                     | Address 2                            |                       |                 |                     |
| Description: Widgets for block                      | Address 3:                           |                       |                 |                     |
| Status: APPR                                        | Address 4:                           |                       |                 |                     |
| Invoice receipt Date: 05/02/22                      | City: Happy Town                     |                       |                 |                     |
| Invoice Date: 05/01/22                              | StateProvince: TN                    |                       |                 |                     |
| Dec Date: 06/16/22                                  | Zimmostal Code: 37902                |                       |                 |                     |
| Invoice Table 50 000 00                             | Awesome Ven                          | dor<br>Ko ar NET DAVC |                 |                     |
| Tela R0 Cest 50,000,00                              | Remitance Comments. Down opt in full | 15 45 INET DATS       |                 |                     |
| Uninvoiced PO Total: 0.00                           | Payment in rul                       | TOT INVOICE INVODE.   |                 |                     |
| Receipts: Complete                                  |                                      |                       |                 |                     |
| Entered By: 12345678 Accounts Pavable               |                                      |                       |                 |                     |
| Entered Date: 05/02/22                              |                                      |                       |                 |                     |
|                                                     |                                      |                       |                 |                     |
| Invoice Lines                                       |                                      |                       |                 |                     |
| Invoice Lines   🍃 Filter > 🔿   🍠 😚   💠 1 - 1 of 1 🗇 |                                      |                       |                 | C& Download 🗧 📼     |
| Line > Line Type Item Description                   |                                      | Quantity Order Unit   | Unit Cost       | Line Cost           |
| 1 Service Widgets for the block                     |                                      | 50,000.00 EA          | 1.000000        | 50,000.00           |
| Early Payment Offer                                 |                                      |                       |                 |                     |
| Pay Term:                                           |                                      |                       |                 |                     |
| Early Payment Date:                                 |                                      |                       |                 |                     |
| Discount                                            |                                      |                       |                 |                     |
| Totalcost:                                          |                                      |                       |                 |                     |
| Offer Expiry Date:                                  |                                      |                       |                 |                     |
| Status:                                             |                                      |                       |                 |                     |
| Accept Early Payment Reject Early Payment           |                                      |                       |                 |                     |

3. Review the invoice details. When you are ready, left click the Payments tab to see how payments are displayed.

| ÷          | $\rightarrow$ G                                    | ଜ       | 🧔   🛕 Not secure    | maxprod.tva.gov/maxim | io/ui/?event=loadapp&value=tv |           | essionid=4055&_tt=f | 8p to | £≣    | ¢          | ] InPrivat | • 🥬      |        |
|------------|----------------------------------------------------|---------|---------------------|-----------------------|-------------------------------|-----------|---------------------|-------|-------|------------|------------|----------|--------|
| <b>命</b> 王 |                                                    | oices - | Default Site : CORP |                       |                               |           |                     |       |       |            |            | • I      | BM.    |
| Hom        | Home 2 Purchase Orders 3 RFQ 3 Invoices 3 Payments |         |                     |                       |                               |           |                     |       |       |            |            |          |        |
| Invoic     | Invoice 4744452                                    |         |                     |                       |                               |           |                     |       |       |            |            |          |        |
| Payme      | ents   Filter                                      |         | 1 - 1 of 1          |                       |                               |           |                     |       |       |            | C# 0       | ownload  |        |
| Check S    | Status                                             | Check N | lumber              | Check Paid Amount     | Invoice Paid Amount           | Paid Date | Vendor              |       | Disco | unt Amount | L          | Interest | Amount |
| PAID       |                                                    | 700012  | 3456                | 250.00                | 250.00                        | 05/01/22  | 123456789           |       |       |            |            |          |        |

| You can determine the payment method by looking at the first digit in the Check Number. |                |  |  |  |  |
|-----------------------------------------------------------------------------------------|----------------|--|--|--|--|
| First Digit                                                                             | Payment Method |  |  |  |  |
| 7 Electronic Funds Transfer                                                             |                |  |  |  |  |
| 8                                                                                       | Check          |  |  |  |  |
| 9                                                                                       | Wire           |  |  |  |  |